## 校园网 CHNU-STU 使用手册

- 一、安卓手机使用方法(安卓 Pad 如同安卓手机)
  - 1、 扫码二维码下载"GiWiFi 校园助手(选择安卓校园版)"(安装时允许所有权限);
  - 2、 打开手机 WiFi 开关,连接"CHNU-STU",首次连接校园网后将手机的随机 MAC 切换为设备 MAC (设置方法详见 MAC 修改手册),再重新连接一次;
  - 3、 打开"GiWiFi 校园助手"登录,用户:学号 密码:学校信息门户密码

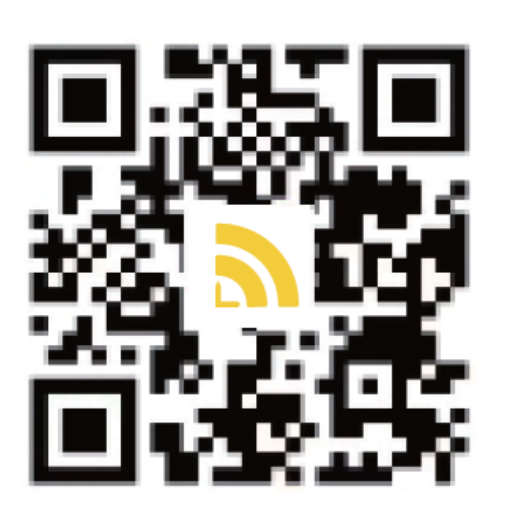

| 11:28       | <b>::!!!</b> 5G ( |
|-------------|-------------------|
| <           | 遇到问题?             |
| <u>登</u>    | <del>े</del> ज़े  |
| 20000000    |                   |
| 密码          | >++<              |
| 阅读并同意《服务协计》 | 议》《隐私保护》          |
| 登           | 录                 |
|             | 忘记/设置密码           |

- 二、 苹果手机使用方法 (苹果 Pad 如同苹果手机)
  - 在 App Store 应用商店搜索 "GiWiFi 校园助手",下载并安装(安装时 允许所有权限);

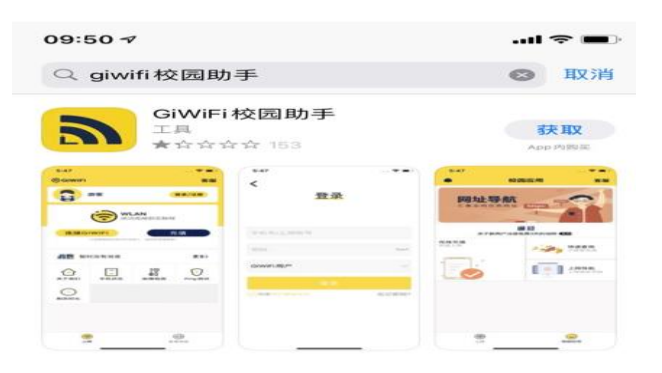

- 2、 打开 WiFi 开关, 首次连接"CHNU-STU", 点击①图标, 关闭私有无线局 域网地址(设置方法详见 MAC 修改手册);
- 3、 连接"CHNU-STU"→等待大概 5 秒时间→自动弹出登录网页→等待大概 5 秒时间→点击右上角"完成"按钮,手机最上面就会出现 WiFi 小图标。 打开"GiWiFi 校园助手"登录,用户:学号 密码:学校信息门户密码

| 12:47                                                                 |                                                         | ::!! <b>\$</b> ••••       |            |                  |
|-----------------------------------------------------------------------|---------------------------------------------------------|---------------------------|------------|------------------|
|                                                                       | 210.45.129.51<br>CHNU-STU                               |                           | 11:28      | <b>::!!</b> 5G 🔳 |
| < >                                                                   | 登录                                                      | 完成                        | <          | 遇到问题?            |
| 前北部死大学<br>HUAIBEI NORMAL UNIVERSITY                                   |                                                         | 登录                        |            |                  |
| 学工号                                                                   |                                                         |                           |            |                  |
| 密码                                                                    |                                                         | ₫>                        | 20000000   |                  |
| ○ 记住密码                                                                |                                                         |                           | 密码         | >77<             |
|                                                                       | 登录                                                      |                           | ☑阅读并同意《服务协 | 议》《隐私保护》         |
| 也 客户                                                                  | 端下载                                                     | ViFi充值                    |            |                  |
| 使用须知:<br>1.请用敷工号、:<br>2.手机、PAD等/<br>助手APP<br>3.如有疑问,请<br>17318547332( | 学工号登录,密码为信息<br>移动终端接入网络,请下<br>致电17354074626(相止<br>滨湖校区) | 门户密码<br>载GiWiFi校园<br>I校区) |            | 忘记/设置密码          |

- 三、电脑使用方法,电脑端支持无线及有线方式
  - 1、 无线连接方式: 打开电脑 WiFi 开关(注意此时不能连接有线),连接 "CHNU-STU";
  - 2、 连上网络后,打开电脑浏览器随意输入一个网址都会弹出认证登录页面,

如下图所示:

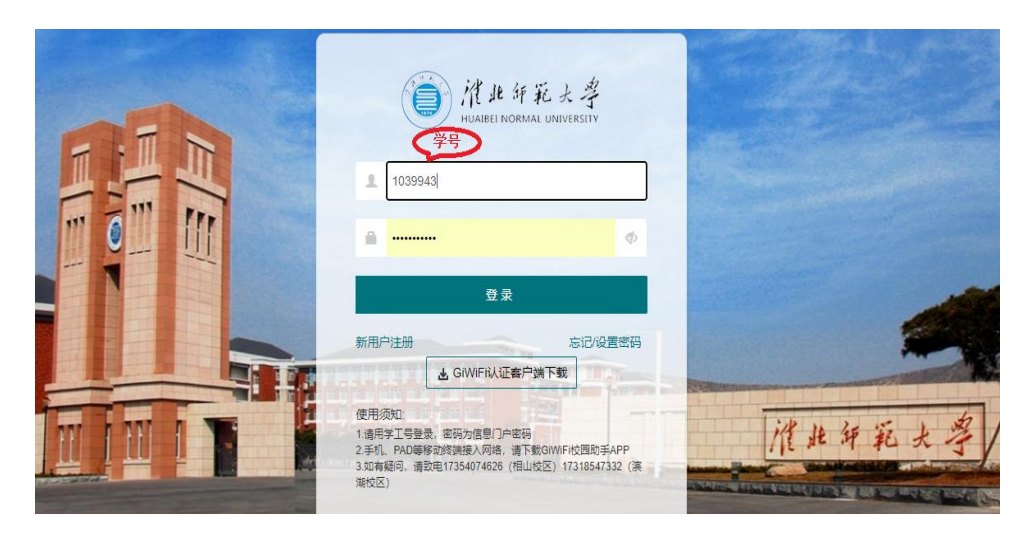

- 3、 注意: 电脑无线和有线不可同时连接,否则会导致电脑无法上网,如果用 WiFi 连接,则需断开有线,如果有线连接,则需断开 WiFi。
- 4、 关闭电脑得随机 mac 功能(设置方法详见 MAC 修改手册),关闭随机 mac 后,首次认证,后续无需认证即可上网。
- 四、信息门户密码
  - 初始化密码组合规则是Chnu+身份证后6位+!@#(举例:Chnu16403X!@#),
    输入法在英文和半角状态下输入密码。
  - 2、 修改密码:登录淮北师范大学官网,点击"信息门户",点击"忘记密码 "输入校园邮箱找回,或联系网络与信息管理中心更改。

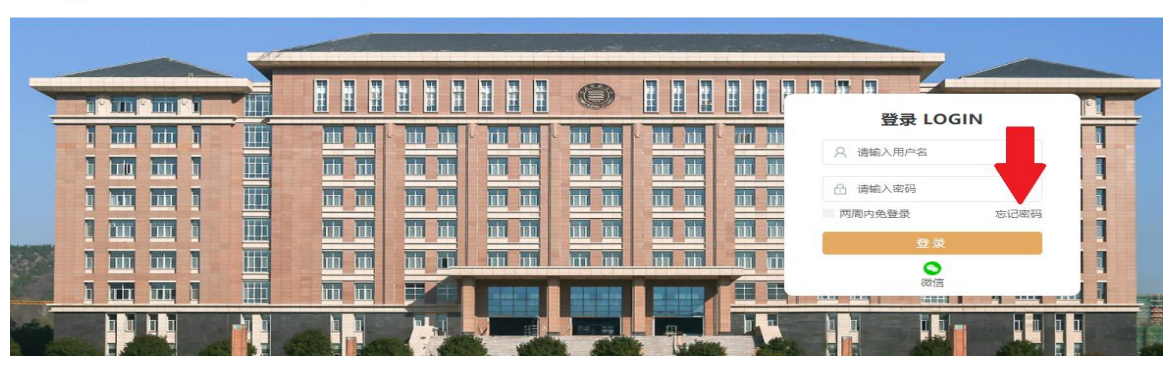

● 催出年死大學 统-身份认证平台